### Guide for Saving Files from iPad PLD to a Thumbdrive

#### **Applications**

# This guide contains instructions on how to save files onto the thumbdrive for the following applications:

- iPhotos
- Notes
- Freeform
- Keynote, Pages, Numbers, Garageband, Reality Composer
- iMovie
- Clips
- Sketches School
- Procreate

- Notability
- Post-it
- Explain Everything
- Padlet
- Sketchbook
- Flipaclip
- General Steps for Other Applications

Please note that the list is non-exhaustive and based on commonly used applications by schools.

### What to Prepare

Things You Need to Save Files on Your Thumbdrive

#### Before proceeding with factory reset of your PLDs, you will need to:

- Have one thumbdrive that is empty (recommend to be about 64 GB if you have many applications with files to be saved)
- Apple connector that can connect the thumbdrive to the iPad.

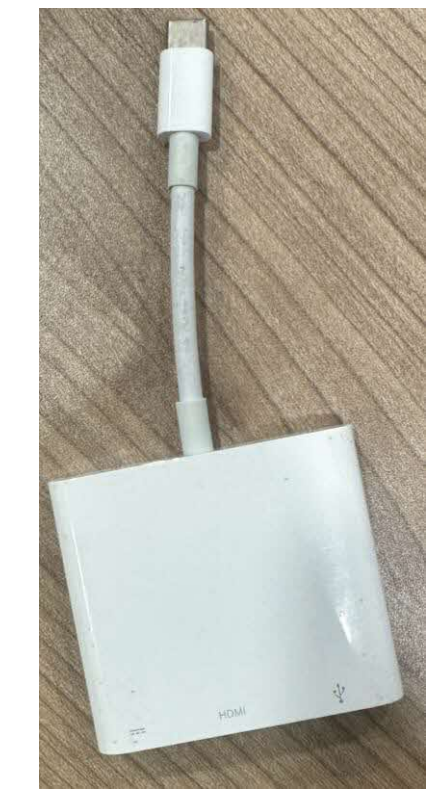

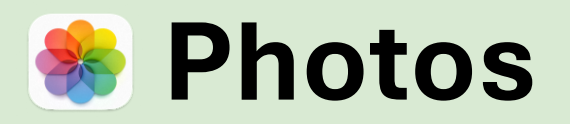

| How to Save onto the Thumbdrive                                      | How to Restore the Files After Factory Reset               |
|----------------------------------------------------------------------|------------------------------------------------------------|
| 1. Launch the Photos app.                                            | 1. Open the Photos app on your iPad, then tap Import.      |
| 2. Tap Select (top right-hand corner).                               | 2. Select the photos and videos you want to import, then   |
| 3. Choose the photos you want to save.                               | select your import destination.                            |
| 4. Tap the share icon (usually a square with an arrow                |                                                            |
| pointing upward).                                                    | <u>Note</u>                                                |
| 5. Select Save to Files.                                             | Import all items: Tap Import All.                          |
| 6. Wait until the files are downloaded.                              | Import selected items: Tap the items you want to import (a |
| 7. Locate the Backup folder or choose a different location           | . checkmark appears for each), tap Import, then tap Import |
| 8. Create a new folder and rename it to Photo Backup.                | Selected.                                                  |
| 9. You should see the folder is empty, but the number of             |                                                            |
| files that are ready to be saved will be at the bottom.              |                                                            |
| 10. Tap Save.                                                        |                                                            |
| 11. Locate Photo Backup - Long press (Press and hold)                |                                                            |
| 12. Tap Compress.                                                    |                                                            |
| 13. Tap "Archive" folder and select "Move"                           |                                                            |
| 14. Select Location > "On My iPad" >Backup_ <date> &gt; Photo</date> | to                                                         |
| Backup.                                                              |                                                            |

15. Tap Backup folder to transfer the zip file.

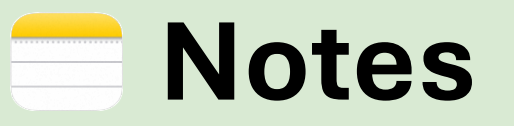

| Ho       | w to Save onto the Thumbdrive                                                                                                    | How to Restore the Files After Factory Reset                                                                                                    |
|----------|----------------------------------------------------------------------------------------------------|----------------------------------------------------------------------------------------------------|
| 1.<br>2. | Launch the Notes app.<br>Tap "On My iPad" for the list of Notes that are stored<br>locally on the iPad.                                               | <ol> <li>The notes will be saved to the Files app in a .txt format.</li> <li>Open the .txt file, copy the contents of the .txt file.</li> <li>Paste it into the Notes app.</li> </ol> |
| 3.       | Select the Note you want to backup, and tap on the Share button.                                                                                      | 4. Repeat steps 1-3 for all the notes that you would like to import back into the Notes app.                                                                                          |
| 4.       | Select "Save to Files"                                                                                                    |                                                                                                    |
| 5.       | Location > "On My iPad" >Backup_ <date> &gt;Notes<br/>Backup.<br/>If this is the first time, create a new folder and name it<br/>Notes Backup.</date> |                                                                                                    |
| 6.<br>7. | Wait for the Notes to be saved.<br>Repeat steps 1-4 for all the notes that you would like to<br>backup.                                               |                                                                                                    |

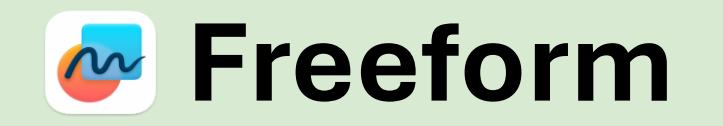

| How to Save onto the Thumbdrive |                                                                             | How to Restore the Files After Factory Reset       |                    |  |
|---------------------------------|-----------------------------------------------------------------------------|----------------------------------------------------|--------------------|--|
| 1.                              | Launch Freeform App.                                                        | Launch the Files app on your iPad.                 |                    |  |
| 2.                              | Open the file you want to transfer, click the arrow $oldsymbol{ abla}$ next | Tap On my iPad.                                    |                    |  |
|                                 | to the title for the file                                                   | Navigate to Backup_ <date> &gt; Freeform Ba</date> | ckup.              |  |
| 3.                              | Export as PDF.                                                              | Locate the exported PDF files you saved e          | arlier.            |  |
| 4.                              | Save to Files.                                                              | Tap and hold the PDF file you want to resto        | ore.               |  |
| 5.                              | Save "On my iPad".                                                          | Tap Move.                                          |                    |  |
| 6.                              | Location> On my iPad > Backup_ <date> &gt; Freeform</date>                  | Select the location where you want to mov          | /e the file (e.g., |  |
|                                 | Backup.                                                                     | back to the Freeform app folder or anothe          | r location).       |  |
|                                 | If this is the first time, create a new folder and name it                  |                                                    |                    |  |
|                                 | Freeform Backup.                                                            |                                                    |                    |  |
| 7.                              | Wait for the Freeform to be saved.                                          |                                                    |                    |  |
| 8.                              | Repeat the process until you have complete all the                          |                                                    |                    |  |

wanted files.

#### Keynote, Pages, Numbers, Garage Band Reality Composer

Н

| Backing up onto the thumbdrive by compressing                                                                                                    |                                                                                                    |  |  |
|----------------------------------------------------------------------------------------------------|----------------------------------------------------------------------------------------------------|--|--|
| How to Save onto the Thumbdrive                                                                                                    | How to Restore the Files After Factory Reset                                                                                                    |  |  |
| <ol> <li>Launch the Files app.</li> <li>Tap "On my iPad".</li> <li>Locate Keynote (Folder) - Long press (Press and hold).</li> <li>Tap Compress.</li> <li>Tap "Archive" folder and select "Move".</li> <li>Select Location &gt; "On My iPad".</li> <li>Tap Backup_<date> to transfer the zip file.</date></li> </ol> | <ol> <li>Launch the Files app.</li> <li>Tap On my iPad.</li> <li>Navigate to Backup_<date>. (be sure you are to move all<br/>files from your USB fies to "on my iPad".</date></li> <li>Locate the respective zip file (e.g., Numbers.zip,<br/>Pages.zip, Reality Composer.zip, GarageBand for<br/>iOS.zip).</li> </ol> |  |  |
| Repeat the process for Numbers (Folder) Pages (Folder),<br>Reality Composer (Folder), GarageBand for IOS (Folder)                                                                                                    | <ol> <li>6. Tap Uncompress.</li> <li>7. The uncompressed folder should appear in the same location.</li> <li>8. Tap and hold the uncompressed folder.</li> <li>9. Tap Move.</li> <li>10. Select the location On My iPad.</li> <li>11. Move the folder back to its original location or the</li> </ol>                  |  |  |

desired location.

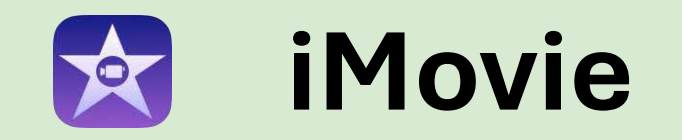

| How to Save onto the Thumbdrive |                                                                 | How to Restore the Files After Factory Reset |                                                                                                    |  |
|---------------------------------|-----------------------------------------------------------------|----------------------------------------------|----------------------------------------------------------------------------------------------------|--|
| 1.                              | Launch the iMovie app.                                          | 1.                                           | Open the Files app on your iPad.                                                                                                    |  |
| 2.                              | Open the project you want to transfer.                          | 2.                                           | Navigate to Backup_ <date> &gt; iMovie Backup. (be sure this</date>                                                                                                    |  |
| 3.                              | Tap the share icon (usually a square with an arrow pointing     |                                              | is copy on your "On my iPad").                                                                                                    |  |
|                                 | upward).                                                        | 3.                                           | Find the exported iMovie project files you saved earlier.                                                                                                    |  |
| 4.                              | Tap Export Project.                                             | 4.                                           | Tap and hold the project file you want to restore.                                                                                                    |  |
| 5.                              | Select Save to Files.                                           | 5.                                           | Tap Share and select Open in iMovie.                                                                                                    |  |
| 6.                              | Location> On my iPad > Backup_ <date> &gt; iMovie Backup</date> | 6.                                           | If you don't see the Open in iMovie option, you might need to                                                                                                    |  |
| 7.                              | If this is the first time, create a new folder and name it      |                                              | select Copy to iMovie or a similar option, depending on your                                                                                                    |  |
|                                 | iMovie Backup.                                                  |                                              | iOS version.                                                                                                    |  |
| 8.                              | Tap Save.                                                       | OR                                           |                                                                                                    |  |
|                                 |                                                                 | 1.                                           | Launch the iMovie app on your iPad.                                                                                                    |  |
|                                 |                                                                 | 2.                                           | Go to the Projects screen.                                                                                                    |  |
|                                 |                                                                 | 3.                                           | Tap the "+" icon to create a new project.                                                                                                    |  |
|                                 |                                                                 | 4.                                           | Select Movie.                                                                                                    |  |
|                                 |                                                                 | 5.                                           | Tap the Import icon.                                                                                                    |  |
|                                 |                                                                 | 6.                                           | Navigate to the Files app location where your project is saved. (if it is on thumb drive, please make sure you plug in otherwise drag the backup folder to "on my iPad" |  |

7. Select the project file to import it into iMovie.

## Clips

| How to Save onto the Thumbdrive |                                                                                                    | How to Restore the Files After Factory Reset                                                                                                    |  |  |
|---------------------------------|----------------------------------------------------------------------------------------------------|----------------------------------------------------------------------------------------------------|--|--|
| 1.<br>2.<br>3.                  | Launch the Clips app.<br>Select the clips you want to keep/export.<br>Tap the Share button (usually a square with an arrow<br>pointing upward).                                                                          | <ol> <li>Open the Files app on your iPad.</li> <li>Go to Backup_<date> &gt; Clips Backup folder where you saved your clips - save it on to "On My iPad".</date></li> <li>Tap Select at the top right corner.</li> </ol> |  |  |
| 4.<br>5.                        | Under the project name, choose Project.<br>Save to Files Select Location> On my iPad ><br>Backup_ <date> &gt;Clips Backup folder.<br/>If this is the first time, create a new folder and name it<br/>Clips Backup</date> | 4. Choose the clips you want to restore.                                                                                                    |  |  |
| 6.<br>7.                        | Wait for the clip to be saved.<br>Repeat the process until you have completed saving all<br>the wanted files.                                                                                                    |                                                                                                    |  |  |

### Sketches School

| How to Save onto the Thumbdrive                                                                                                    | How to Restore the Files After Factory Reset                                                                                                    |  |  |
|----------------------------------------------------------------------------------------------------|----------------------------------------------------------------------------------------------------|--|--|
| <ol> <li>Launch the Files app.</li> <li>Tap "On my iPad".</li> <li>Tap and hold "Sketches School" folder.</li> <li>Tap "Compress".</li> <li>Tap SketchesSchool.zip and select "Move".</li> <li>Select Location &gt; "On My iPad" &gt; Backup_<date></date></li> <li>Tap Backup_<date> to transfer the zip file</date></li> </ol> | <ol> <li>Launch the Files app.</li> <li>Navigate to On My iPad &gt; Backup_<date>.</date></li> <li>Select Uncompress SketchesSchool.zip file. to unzip the file.</li> <li>Tap and hold the Sketches School folder.</li> <li>Select Move.</li> <li>Navigate to On My iPad or the desired location.</li> <li>Tap Move to complete the transfer.</li> </ol> |  |  |

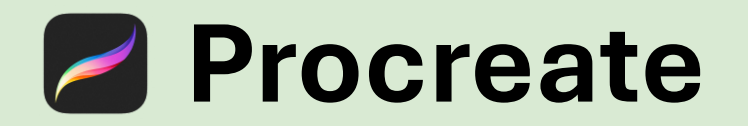

| How to Save onto the Thumbdrive |                                                                    | How to Restore the Files After Factory Reset |                                                                                                 |  |
|---------------------------------|--------------------------------------------------------------------|----------------------------------------------|-------------------------------------------------------------------------------------------------|--|
| 1.                              | Launch the Procreate app.                                          | 1.                                           | Open the Files app on your iPad.                                                                |  |
| 2.                              | From the Gallery, tap Select from the top menu.                    | 2.                                           | Navigate to On My iPad. Go to Backup_ <date> &gt; Procreate</date>                              |  |
| 3.                              | Tap the artwork you want to back up. A checkbox with a tick        |                                              | Backup.                                                                                         |  |
|                                 | will indicate the ones you've selected.                            | 3.                                           | Locate the Procreate files you saved earlier.                                                   |  |
| 4.                              | Tap Share.                                                         | 4.                                           | Import the Files into Procreate:                                                                |  |
| 5.                              | Choose Procreate format to back up the artwork with layer          | 5.                                           | Tap and hold the Procreate file you want to recover.                                            |  |
|                                 | information and other settings.                                    | 6.                                           | Tap Share.                                                                                      |  |
| 6.                              | 'Exporting' and a progress indicator will appear.                  | 7.                                           | Select Copy to Procreate or Open in Procreate.                                                  |  |
| 7.                              | Select Location> On my iPad > Backup_ <date> &gt; Procreate</date> | Fo                                           | <u>r Bulk import:</u>                                                                           |  |
|                                 | Backup"                                                            | 1.                                           | Open the Files App                                                                              |  |
|                                 | If this is the first time, create a new folder and name it         | 2.                                           | Go to On My iPad. Navigate to Backup_ <date> &gt; Procreate</date>                              |  |
|                                 | Procreate Backup.                                                  |                                              | Backup.                                                                                         |  |
| 8.                              | Tap Save - wait for the copying process to complete                | 3.                                           | Tap Select at the top right corner.                                                             |  |
|                                 |                                                                    | 4.                                           | Tap each Procreate file you want to import. A checkmark will appear next to each selected file. |  |
|                                 |                                                                    | 5.                                           | Tap the Share icon (a square with an arrow pointing upward) at the bottom of the screen.        |  |
|                                 |                                                                    | 6.                                           | In the Share menu, tap Copy to Procreate.                                                       |  |
|                                 |                                                                    | 7.                                           | Procreate will open and start importing the files in bulk.                                      |  |

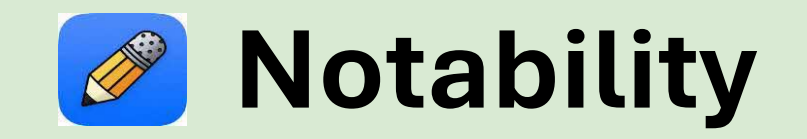

| How to Save onto the Thumbdrive                              | How to Restore the Files After Factory Reset                               |
|--------------------------------------------------------------|----------------------------------------------------------------------------|
| 1. Tap > Select Notes.                                       | 1. Open the Files app on your iPad.                                        |
| 2. Tap the notes you would like to export.                   | <ol><li>Navigate to Backup_<date> &gt; Notability Backup.</date></li></ol> |
| 3. Tap Share (locate at the bottom of the screen).           | 3. Locate the exported files (e.g., PDFs, Notability notes).               |
| 4. Decide on Share Options - File Format: Choose from        | 4. Tap and hold the file you want to restore.                              |
| PDF, Note, JPEG, or PNG                                      | 5. Tap Share.                                                              |
| 5. Each file format has different options under More         | 6. Select Copy to Notability or Open in Notability.                        |
| options for you to customize.                                | 7. The Notability app will open and prompt you to import                   |
| 6. Save to Files.                                            | the selected file.                                                         |
| 7. Select Location > On my iPad > Backup_ <date> &gt;</date> | 8. Follow the on-screen instructions to complete the                       |
| Notability Backup.                                           | import.                                                                    |
| If this is the first time, create a new folder and name it   | 9. Repeat the Process:                                                     |
| "Notability Backup".                                         | 10. Repeat these steps for each file you need to restore.                  |
| 8. Tap Save - wait for the copying process to complete.      | <u>OR</u>                                                                  |
|                                                              | 1. Open Notability App                                                     |
|                                                              | 2. Tap +New in the Library to create a new note.                           |
|                                                              | 3. Tap import, navigate to the Files app and locate On My                  |
|                                                              | iPad > Backup_ <date> &gt; Notability Backup.</date>                       |

4. Tap on the file to import it into the note.

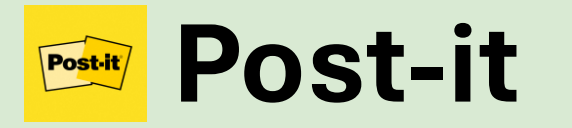

| How to Save onto the Thumbdrive |                                                                                                    | How to Restore the Files After Factory Reset |                                                                                                    |  |
|---------------------------------|----------------------------------------------------------------------------------------------------|----------------------------------------------|----------------------------------------------------------------------------------------------------|--|
| 1.<br>2.<br>3.<br>4.            | <ol> <li>Launch the Post-it App.</li> <li>Go to the collection of boards.</li> <li>Tap Select ☑ on the top right, choose a board you wanted to back up.</li> <li>Tap the Share button, choose the export format (Post-</li> </ol> | 1.<br>2.<br>3.<br>4.                         | Open the Files app on your iPad.<br>Go to On My iPad > Backup_ <date> &gt; Post-it Backup.<br/>Find the Post-it files (Post-it File format) you saved<br/>earlier.<br/>Tap and hold the Post-it file you want to restore.</date> |  |
| 5.                              | <ul> <li>5. Save to Files Location&gt; On my iPad &gt; Backup_<date></date></li> <li>&gt; Post-it Backup.</li> </ul>                                                                                                    | 5.                                           | the files back into the app.                                                                                                    |  |
| 6.<br>7.<br>8.                  | <ul><li>6. If this is the first time, create a new folder and name it<br/>Post-it Backup.</li><li>7. Wait for the files to be saved.</li><li>Repeat the process until you have all your boards.</li></ul>                         |                                              |                                                                                                    |  |

# Explain Everything

| How to Save onto the Thumbdrive                                                                                                    | How to Restore the Files After Factory Reset                                                                                                    |  |  |
|----------------------------------------------------------------------------------------------------|----------------------------------------------------------------------------------------------------|--|--|
| <ol> <li>Launch the Explain Everything app.</li> <li>Select all projects/whiteboards.</li> <li>Tap Export (first icon on the top left).</li> <li>Save to Files Location&gt; On my iPad &gt; Backup_<date> &gt; Explain Everything Backup.</date></li> <li>If this is the first time, create a new folder and name it Explain Everything Backup.</li> <li>Wait for the files to be saved.</li> </ol> | <ol> <li>Open the Files app on your iPad.</li> <li>Go to On My iPad &gt; Backup_<date> &gt; Explain Everything<br/>Backup.</date></li> <li>Select all the files you want to import.</li> <li>Tap the share icon.</li> <li>Copy to Explain Everything or Open in Explain Everything.</li> <li>Explain Everything will open and start importing the<br/>selected files. This may take some time depending on<br/>the number and size of the files.</li> </ol> |  |  |

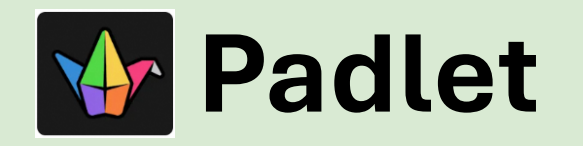

| How to Save onto the Thumbdrive    |                                                                                                    |                             | How to Restore the Files After Factory Reset                                                                                                    |  |
|------------------------------------|----------------------------------------------------------------------------------------------------|-----------------------------|----------------------------------------------------------------------------------------------------|--|
| 1.<br>2.<br>3.<br><u>Sav</u><br>1. | Open your padlet and click the Share arrow in the action bar.<br>Scroll down and to the Export options.<br>Click your preferred file format and adjust the settings if needed. Now you have exported<br>your padlet.<br><u>Ye as image</u><br>This option will export your padlet as a PNG file.        | Hov<br>1.<br>2.<br>3.<br>4. | w to transfer PDFs to your iPad.<br>Open iTunes.<br>Click on Device and select Books.<br>Drag and drop the PDFs into your iTunes Books library.<br>Sync your iPad to your newly updated iTunes Books library.<br>You can sync all your files or select them individually. |  |
| <u>Sav</u><br>1.                   | re as PDF<br>For this option, you will need to choose your preferred page size and orientation. You will<br>also need to decide if you'd like a Handout or Slides. Then click Generate to complete the<br>export.                                                                                       | 5.                          | Click Apply to begin the file transfer.                                                                                                    |  |
| 2.                                 | *A Handout will generate your padlet just as it sounds - with your posts on a paper. Slides will generate each slide on a page in PDF form. With Slides you can decide if you'd like the background included or excluded.                                                                               |                             |                                                                                                    |  |
| 3.<br>4.                           | Once the PDF loads in a new tab, click the download button in the upper right corner.<br>The attachments of your exported PDF are fully functional, so you can click any attachment<br>to load it in a new window.                                                                                      |                             |                                                                                                    |  |
| <u>Sav</u>                         | <u>ve as CSV</u>                                                                                                    |                             |                                                                                                    |  |
| 1.                                 | This will download your padlet as a CSV file. You can use Numbers on a Mac or Microsoft<br>Excel to open this file.                                                                                                    |                             |                                                                                                    |  |
| <u>Sav</u>                         | ve as Excel spreadsheet                                                                                                    |                             |                                                                                                    |  |
| 1.                                 | This will download your padlet as an XLSX spreadsheet file. This exported spreadsheet will contain as many as four detailed worksheets depending on the contents of your padlet: Posts, Comments, Reactions and Summary. Attachments on the padlet will be linked directly on the exported spreadsheet. |                             |                                                                                                    |  |

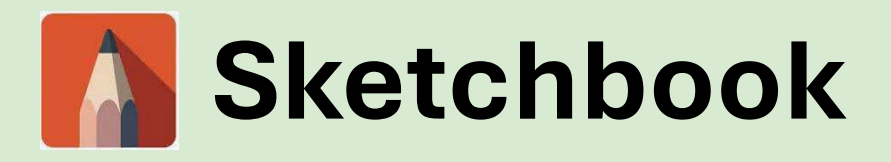

| How to Save onto the Thumbdrive                                                                                                    | How to Restore the Files After Factory Reset                                                                                                    |
|----------------------------------------------------------------------------------------------------|----------------------------------------------------------------------------------------------------|
| <ol> <li>Exporting the current canvas</li> <li>Tap Info Settings icon, then Save.</li> <li>Tap Export to Files .The browser lets you edit the name of the export. This name is only applied to the export and is not assigned to your piece in Sketchbook. If the file had been previously saved and given a name in the Sketchbook Gallery, that name will be applied in the</li> </ol> | <ol> <li>Import from Files</li> <li>Tap File icon, then select Import from Files Gallery. This will launch the iOS Files browser, where you can browse files on your device or on any cloud storage you have enabled on your device.</li> <li>Tap the file to import.</li> </ol> |
| <ul> <li>dialog.</li> <li>Once you tap SAVE, the dialog will dismiss and you will return to Sketchbook.</li> </ul>                                                                                                    |                                                                                                    |
| Exporting multiple canvases from the Gallery                                                                                                    |                                                                                                    |
| 1. In the Gallery, pinch-zoom out or tap to enter small thumbnail view.                                                                                                    |                                                                                                    |
| 2. Tap Select in the lower left corner, and select the files you want to export.                                                                                                    |                                                                                                    |
| 3. Tap menu and choose Share or Export to Files.                                                                                                    |                                                                                                    |
| 4. Share will give you the option to choose TIFF or PNG.                                                                                                    |                                                                                                    |
| 5. Export to Files will export TIFF.                                                                                                    |                                                                                                    |

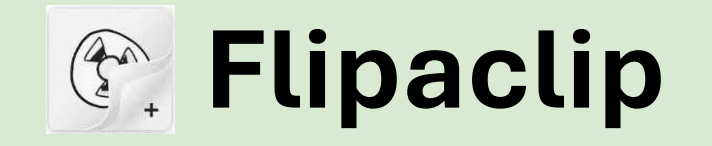

| How to Save onto the Thumbdrive                                                                                                    | How to Restore the Files After Factory Reset                                                                                                    |
|----------------------------------------------------------------------------------------------------|----------------------------------------------------------------------------------------------------|
| <ol> <li>Launch Flipaclip.</li> <li>Click 3 dots on the top right.</li> <li>Select Make Movie.</li> <li>Select a format MP4 or PNG sequence.</li> <li>Select Save to Photos or Select More (check if there is an option for File Explorer so you can choose to select external storage)</li> </ol> | <ol> <li>Import from Files</li> <li>Tap File icon, then select Import from Files Gallery. This will launch the iOS Files browser, where you can browse files on your device or on any cloud storage you have enabled on your device.</li> <li>Tap the file to import.</li> </ol> |
| Note: May need to open each existing files within the<br>Flipaclip app and then manually save to Photos (if not saved                                                                                                    |                                                                                                    |

yet)

### **General Steps for Apps not Covered Above**

| How to Save onto the Thumbdrive                                                                                                    | How to Restore the Files After Factory Reset                                                                                                    |
|----------------------------------------------------------------------------------------------------|----------------------------------------------------------------------------------------------------|
| <ol> <li>Open the app.</li> <li>Select File or select multiple if it allows.</li> <li>Export Files by tap the Share icon (choose appropriate files if you can).</li> <li>Save to files - Choose location On My iPad Location&gt; On my iPad &gt; Backup_<date>.</date></li> <li>Best if you can organise the backup folder by the application - hence if this is the first time, create a new folder and name it appropriately (e.g., Backup_<date>, App Backup).</date></li> <li>Tap Save and wait for the copying process to complete.</li> </ol> | <ol> <li>Import from Files</li> <li>Tap File icon, then select Import from Files Gallery. This will launch the iOS Files browser, where you can browse files on your device or on any cloud storage you have enabled on your device.</li> <li>Tap the file to import.</li> </ol> |
|                                                                                                    |                                                                                                    |